# Kalimero Net.:

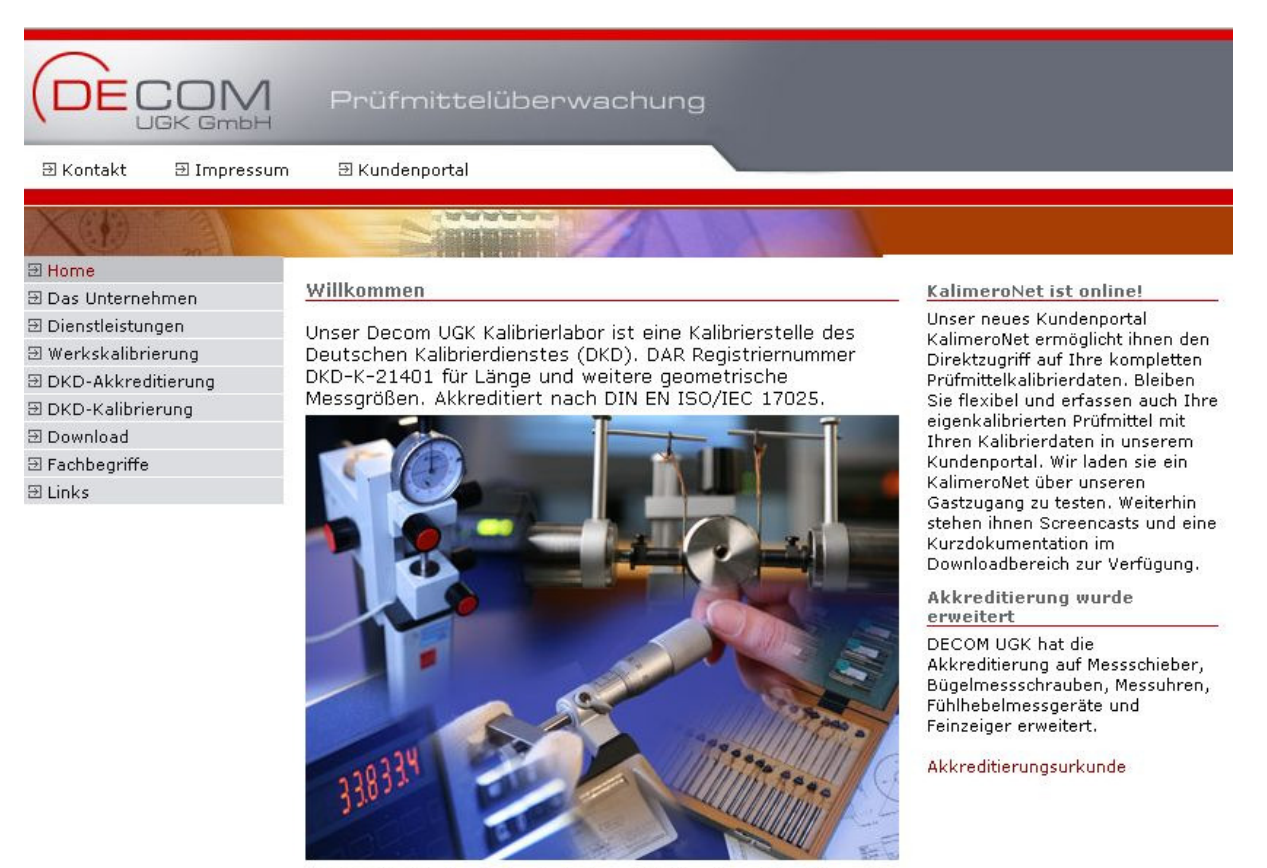

DECOM UGK ist seit der Gründung 1995 sehr erfolgreich auf dem Markt tätig. Wir sind seither ein verlässlicher Partner in Sachen Kalibrierdienstleistung und Beratung.

Für Informationen zu Kunden- und Prüfmitteldaten kann das **Kundenportal.** Das Portal wurde für Mozilla Firefox optimiert. geöffnet werden. Dies erfolgt durch Klick auf den entsprechenden Link in der Menüleiste.

#### **Registrierung:**

Decom-UGK Kunden können sich mittels eines Onlineformulares registrieren. Nach Eingang dieses Antrages wird die Registrierung durch die Decom UGK GmbH per Email bestätigt.

Weitere Nutzer können vom Prüflabor angelegt werden.

Die Person, die die Registrierung durchgeführt hat, wird mit Administratorrechten ausgestattet und hat die Möglichkeit, Editier – oder Leserechte intern selbst zuzuordnen. Weiterhin besteht die Möglichkeit bestehende Nutzer zu deaktivieren.

Empfehlenswert ist, die Editierrechte auf nur eine hauptverantwortliche Person zu übertragen und für alle weiteren Nutzer Leserechte einzurichten.

#### Login:

Die Anmeldung / Login erfolgt durch Eingabe des Benutzernamens und des Passwortes. Das Passwort kann nachträglich von dem Benutzer geändert werden.

|                  | 1 Kundenportal                                                                                                    | orta                      |  | ⊠ #          |
|------------------|----------------------------------------------------------------------------------------------------|---------------------------|--|--------------|
| Login            | 1. Anmeldung / Login                                                                                                    |                           |  | Version 1.42 |
| Prüfmittel       | Benutzername                                                                                                    | Password                  |  |              |
| Kundenbasisdaten |                                                                                                    |                           |  |              |
| Verwaltung       | 2. Registrierung / Registration<br>2. Ich bin noch kein registrierter<br>2. I am no registered user yet an<br>3. Gastzugang / Guest Access |                           |  |              |
|                  | Unregistrierter Gastzugang / U     O 2007-2010 DEC.0M UGK Prifmittelüberusch                                                               | Inregistered Guest Access |  |              |

## Zeichenerklärung:

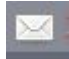

Direkter e-mail Kontakt zu Decom UGK GmbH

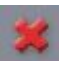

Abmeldung vom System.

# Kundenbasisdaten:

|                                   | M Kundenp                |                                                   | <b>⊠ ≭</b> |
|-----------------------------------|--------------------------|---------------------------------------------------|------------|
| Login                             | Kundenbasisdater         | - Firmenadresse                                   |            |
| Prüfmittel                        | Kundennummer!            | 26001                                             |            |
| Kundenbasisdaten<br>Firmenadresse | Firmenname !             | Musterkunde Net                                   |            |
| Standort                          | Straße !                 | Musterstr. 1                                      |            |
| Hersteller                        | PLZ I                    | 00000                                             |            |
| Prüfanweisung                     |                          |                                                   |            |
| Verwaltung                        | Unt                      | Musterstaat                                       |            |
|                                   | Firmenlogo<br>크 ː<br>관 z | Durchsuchen<br>Datensatz speichern<br>urücksetzen |            |

© 2007-2010 DECOM UGK Prüfmittelüberwachung

#### Firmenadresse:

Bei den Kundenbasisdaten handelt es sich um Informationen, die von Decom UGK GmbH, aufgrund der Registrierung, erfasst werden.

## Passwort ändern:

|                                                                          | Kundenportal                                                                     | ⊠ 🕊             |
|--------------------------------------------------------------------------|----------------------------------------------------------------------------------|-----------------|
| Login<br>Prüfmittel<br>Kundenbasisdaten<br>Verwaltung<br>Passwort ändern | Mein Passwort ändern         Neues Passwort:         Passwort bitte wiederholen: |                 |
| Benutzer verwalten<br>Versionsinformationen                              |                                                                                  | Passwort ändern |

Das Passwort kann von jedem beliebigen Anwender selbst geändert werden.

Die Funktion "Benutzer verwalten" kann nur vom Administrator ausgeführt werden. Über die Funktion "Versionsinformationen" können Änderungen am System eingesehen werden.

## Standort:

|                  | / Kundenportal                   |                     | ⊠ # |
|------------------|----------------------------------|---------------------|-----|
| Login            | Standort                         |                     |     |
| Prüfmittel       |                                  | 0 ct                |     |
| Kundenbasisdaten | S Neu   S Bearbeiten   X Loschen | T Filtern           |     |
| Firmenadresse    | Standort 🔺                       | Standortablage      |     |
| Standort         | Halle 1                          | Krause Harald 001   |     |
| Hersteller       | Halle 1                          | Depot1              |     |
| Prüfanweisung    | Halle 1                          | Lehmann Susi 028    |     |
|                  | Montage-OW                       | Schmidt Ernst 00214 |     |
| Verwaltung       | Montage-OW                       | Kiste 2             |     |
|                  | Montage-UW                       | Lindemann           |     |

In der Bildschirmmaske Standort können unterschiedliche Lagerorte für die Prüfmittel verwaltet werden. Bei der Neuanlage eines Standortes besteht die Möglichkeit über eine Auswahlliste einen bereits bestehenden Standort, mit verschiedenen Spezifikationen, auszuwählen aber auch komplett neue Standorte anzulegen. Diese neu erfassten Daten werden, nach dem Speichern, automatisch in die Auswahlliste aufgenommen, und stehen bei zukünftigen Neuanlagen oder Änderungen zur Verfügung.

## Hersteller:

| ogin            | Hersteller                                   |              |                                |
|-----------------|----------------------------------------------|--------------|--------------------------------|
| rüfmittel       |                                              |              |                                |
| undenbasisdaten | 🚯 Neu   🎽 Bearbeiten   🔀 Löschen   💎 Filtern |              |                                |
| Firmenadresse   | Hersteller 🔺                                 | Beschreibung |                                |
| Standort        |                                              |              |                                |
| Hersteller      | (EMUGE)                                      |              |                                |
| Prüfanweisung   |                                              |              |                                |
|                 | Α                                            |              |                                |
|                 | AB                                           |              |                                |
|                 | AEROMECH Incorporated                        |              |                                |
|                 | AGGRA                                        |              |                                |
|                 | AGGRA-KORDT                                  |              |                                |
|                 | АНК                                          |              |                                |
|                 | AN                                           |              |                                |
|                 | ARA                                          |              |                                |
|                 | ARMOR HSSECO                                 |              |                                |
|                 | ATORN                                        |              |                                |
|                 | Aba                                          |              |                                |
|                 | Alamera                                      |              | <b>_</b>                       |
|                 |                                              |              | Anzeige Eintrag 1 - 25 von 493 |

In dieser Ansicht erscheinen alle erfassten Hersteller. Diese können ergänzt und bearbeitet werden.

# Prüfanweisung:

| Neu   🕜 Bearbeiten    Löschen   🌱 Filtern<br>me 🔺<br>AS<br>AK-Norm<br>Instellring DIN 2250 | Prüfmittelgruppe<br>Bügelmessschrauben                                                                                                    | Dokument<br>I List.doc                                                                                                    |  |  |  |
|--------------------------------------------------------------------------------------------|----------------------------------------------------------------------------------------------------|----------------------------------------------------------------------------------------------------|--|--|--|
| nne 🔺<br>AS<br>AK-Norm<br>Istelliring DIN 2250                                             | Prüfmittelgruppe<br>Bügelmessschrauben                                                                                                    | Dokument                                                                                                    |  |  |  |
| AS<br>AK-Norm<br>Istelliring DIN 2250                                                      | Bügelmessschrauben                                                                                                    | List.doc                                                                                                    |  |  |  |
| /K-Norm<br>Istellring DIN 2250<br>Antohuma an VINADE DCO, Distribuis 2010, Dist 11         |                                                                                                    |                                                                                                    |  |  |  |
| nstellring DIN 2250                                                                        |                                                                                                    |                                                                                                    |  |  |  |
| Antahauma an WDIA/DE/DC/O Dishttinia 2018, Platt 4.4                                       | Einstellringe und Einstelldorne                                                                                                    |                                                                                                    |  |  |  |
| i Aniennung an VDI/VDE/DGQ-Richulnie 2010, Diau 4.1                                        |                                                                                                    |                                                                                                    |  |  |  |
| essschieber                                                                                | Meßschieber                                                                                                    |                                                                                                    |  |  |  |
| erstellerangaben                                                                           |                                                                                                    |                                                                                                    |  |  |  |
| Meßschieber einfach Meßschieber                                                            |                                                                                                    |                                                                                                    |  |  |  |
| n Anlehnung an VDI/VDE/DGQ-Richtlinie 2618, Blatt 10.1                                     |                                                                                                    |                                                                                                    |  |  |  |
| st                                                                                         | Gewinde-Grenzlehrdorn UST                                                                                                    |                                                                                                    |  |  |  |
| 53505                                                                                      | FairwaieannaRaabeauba                                                                                                    |                                                                                                    |  |  |  |
| atest                                                                                      | reinzeigermeisschraube                                                                                                    |                                                                                                    |  |  |  |
|                                                                                            |                                                                                                    |                                                                                                    |  |  |  |
|                                                                                            |                                                                                                    |                                                                                                    |  |  |  |
|                                                                                            |                                                                                                    |                                                                                                    |  |  |  |
|                                                                                            |                                                                                                    |                                                                                                    |  |  |  |
|                                                                                            |                                                                                                    |                                                                                                    |  |  |  |
|                                                                                            |                                                                                                    |                                                                                                    |  |  |  |
|                                                                                            | Herstellerangaben<br>lessschieber einfach<br>n Anlehnung an VDI/VDE/DGQ-Richtlinie 2618, Blatt 10.1<br>est<br>JHI 53505<br>est2<br>natest | Herstellerangaben<br>Hesschieber einfach Meßschieber<br>In Anlehnung an VDI/VDE/DGQ-Richtlinie 2618, Blatt 10.1<br>Post Gewinde-Grenzlehrdorn UST<br>DIII 53505<br>Post2 Feinzeigermeßschraube<br>aatest |  |  |  |

Hier können alle kundeneigenen Prüfanweisungen (z.B. MS-Word, MS-Excel oder PDF) hinterlegt werden.

#### Menüleiste:

Die Funktionen der folgenden Menüpunkte sind in jeder Maske gleich.

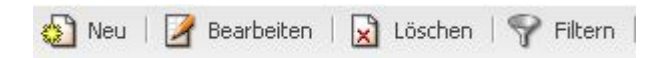

Über den Menüpunkt "**Neu**" können neue Datensätze erfasst werden. Eingegebene Daten werden durch "**Speichern**" in der Datenbank gespeichert. Der Vorgang kann durch "**Abbrechen**" abgebrochen werden.

Über den Menüpunkt "**Bearbeiten**" können bereits ausgewählte Datensätze überarbeitet und dann gespeichert werden.

Über den Menüpunkt "**Löschen**" kann ein ausgewählter Datensatz gelöscht werden. Es erfolgt die Frage ob diese Daten tatsächlich gelöscht werden sollen. Durch "**OK**" bzw. "**Abbrechen**" muss dieser Vorgang bestätigt werden.

## Filter:

Über den Menüpunkt "Filtern" besteht die Möglichkeit, die Menge der angezeigten Daten durch Filterkriterien einzuschränken. Über Aufklapplisten können Filterkriterien ausgesucht und speziell nach diesen sortiert werden. In den Aufklapplisten werden nur vorhandene Daten angezeigt. Über die Funktionen "Anwenden", wird der eingestellte Filter aktiviert, "Abbrechen" unterbricht diesen Vorgang und schließt das Fenster, "Filter zurücksetzen" und anschließendes "Anwenden" deaktiviert den Filter. Es besteht zusätzlich die Möglichkeit, durch Eingabe von Anfangsbuchstaben und nachfolgenden "\* " nach bestimmten Daten mit diesen Kriterien zu suchen.

Durch einen Klick auf den Spaltenkopf kann die entsprechende Spalte auf- oder absteigend sortiert werden. Die eingestellte Sortierung wird durch ein rotes Dreieck im Spaltenkopf angezeigt.

# Prüfmittel:

|                                | Kundenportal                     | rte -                     |                | ⊠ #                                                    |                             |
|--------------------------------|----------------------------------|---------------------------|----------------|--------------------------------------------------------|-----------------------------|
| Login                          | Prüfmittel                       |                           |                |                                                        |                             |
| Prüfmittel<br>Kundenbasisdaten | 🚯 Neu   🌌 Bearbeiten   🗙 Löschen | 🌱 Filtern   🎯 Exportieren | 🔂 Historie   🎽 | Prüfstatus ändern   🌉 Bild hinzufügen   🌉 Bild löschen |                             |
| Verwaltung                     | Benennung                        | Kennzeichen               | ID             | Prüfentscheid Kalibrierschein Bild                     |                             |
|                                | Bügelmessschraube DIN 863        | N 25 - 50 / 0,01          | 0001           | Spezifikation eingeha 🔝 T000002_07.12.2007             | <u> </u>                    |
|                                | Bügelmessschraube DIN 863        | N 0-25 / 0,01             | 0022           | Spezifikation eingeha BMS0021.doc                      |                             |
|                                | Bügelmeßschraube, digital        | N 0 - 25 / 0,001          | 0002           | Spezifikation eingeha 🔀 T000001_06.12.2007             |                             |
|                                | Drehmomentschlüssel              | 80 - 400 Nm 2A            | 0006           | Spezifikation eingeha 🔀 T000001_06.12.2007             |                             |
|                                | Einstellring DIN 2250            | C 20 +0,001               | 0003           | Spezifikation eingeha 🔀 T000001_06.12.2007             |                             |
|                                | Fühlhebelmessgerät DIN 2270      | 0 - 0,8 / 0,01            | 0004           | Spezifikation eingeha 🔀 T000001_06.12.2007             |                             |
|                                | Gewinde-Ausschußlehrdorn         | M 43 × 3 -6H              | 0009           | Spezifikation eingeha 🚺 T000001_06.12.2007             |                             |
|                                | Gewinde-Ausschußlehrring         | M 8 × 1 -6g               | 0011           | Spezifikation eingehs 🚺 T000002_07.12.2007             |                             |
|                                | Gewinde-Grenzlehrdorn            | G 1/2                     | 0008           | Spezifikation eingeha 🚺 T000002_07.12.2007             |                             |
|                                | Gewinde-Grenzlehrdorn            | M 10 -6H                  | 0007           | Spezifikation eingeha 🔀 T000001_06.12.2007             |                             |
|                                | Gewinde-Gutlehrdorn              | M 43 × 3 -6H              | 0010           | Spezifikation eingeha                                  |                             |
|                                | Gewinde-Gutlehrring              | M 16 -6g                  | 0012           | Spezifikation eingeha                                  |                             |
|                                | Grenzlehrdorn                    | 20 H7                     | 0016           | Spezifikation eingeha 🙌 T000002_07.12.2007             |                             |
|                                | Grenzlehrdorn                    | 12,5 +0,03/+0,10          | 0017           | Spezifikation eingeha 🔀 T000002_07.12.2007             |                             |
|                                | Grenzrachenlehre                 | 35 h7                     | 0020           | Spezifikation eingeha 🔀 T000001_06.12.2007             |                             |
|                                | Innenmeßschraube, 3-Linien       | C1 50 - 60 / 0,005        | 0013           | Spezifikation eingeha 🔀 T000001_06.12.2007             |                             |
|                                | Kegelgewinde-Grenzlehrdorn       | 1/2 - 14 NPT L1           | 0015           | Spezifikation eingeha 🚺 T000001_06.12.2007             |                             |
|                                | Kegelgewinde-Grenzlehrring       | 1/8 -27 NPT L1            | 0014           | Spezifikation eingeha J T000001_06.12.2007             |                             |
|                                | Messschieber DIN 862             | 1AN - 0,1 - 150 -St       | 0020           | Spezifikation eingeha 🖟 Messschieber.pdf               |                             |
|                                | Messschieber DIN 862             | 1AZ - 0.01 - 150 -St      | 0018           | Spezifikation eingeha I T000002 07.12.2007             | •                           |
|                                | 4                                |                           |                | Ar                                                     | zeige Eintrag 1 - 20 von 23 |

Details ein-/ausblenden

Diese Ansicht zeigt eine Übersicht aller erfassten Prüfmittel, wobei über die Schaltfläche "**Details ein-/ausblenden**" noch mehr Informationen angezeigt werden können. (siehe Bild unten)

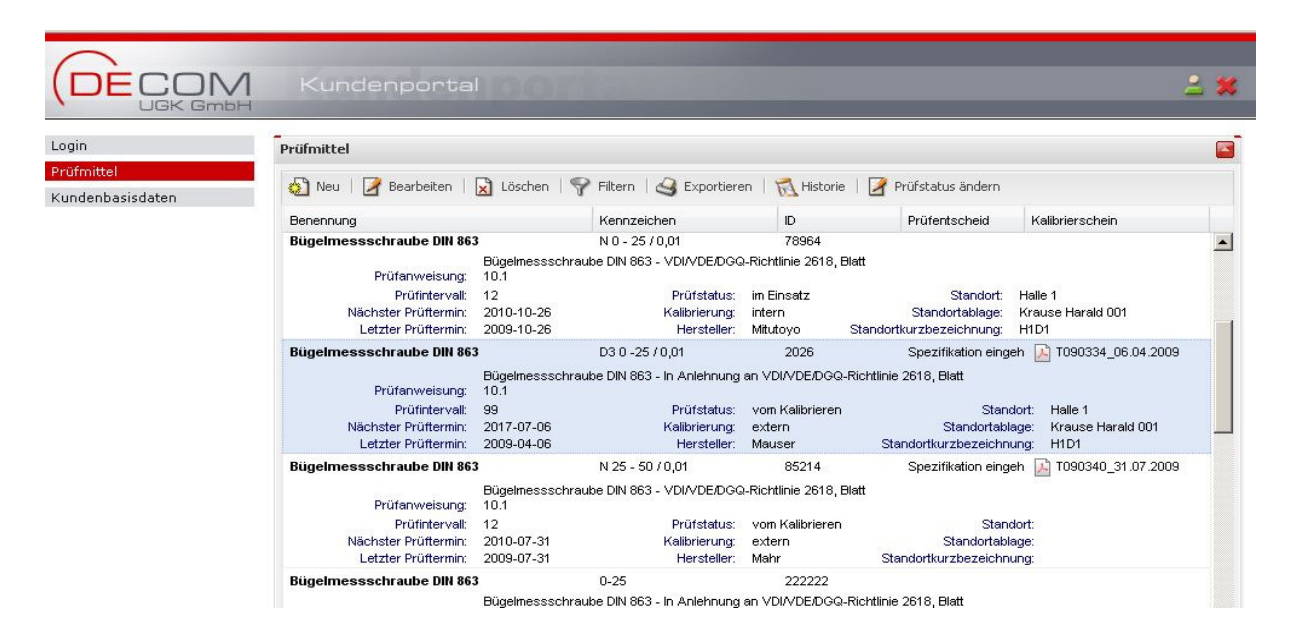

Durch Auswahl eines Datensatzes und Aufrufen der Druckfunktion (Exportieren) können die gewünschten Daten jederzeit gedruckt werden.

Kontakt: Decom UGK GmbH, Nürnberger Str. 96-100, 91207 Lauf a.d. Pegnitz Telefon: 09123 - 186 200, Fax: 09123 – 186 401 siegfried.goebel@decom-ugk.de

## Prüfmittel neu anlegen:

| Login                          | Prüfmittel                                                                                                    |                            |
|--------------------------------|----------------------------------------------------------------------------------------------------|----------------------------|
| Prüfmittel<br>Kundenbasisdaten | Neu Bearbeiten Löschen Filtern Exportieren Historie Pröfstatus änder   Beigeln ID: Pröfmittelgruppe: Image: Construction of the second of the second of the se |                            |
|                                | Bügelm                                                                                                    | Speichern Abbrechen von 76 |

Über die Aufklapplisten werden die hinterlegten Daten ausgewählt. In die Textfelder kann freier Text eingetragen werden. Sind in Aufklapplisten noch keine passenden Einträge hinterlegt können auch hier Daten hinterlegt werden. Rot markierte Felder und Listen müssen dabei immer ausgefüllt sein.

#### Achtung!

Durch das Auswählen des Prüfentscheids wird gleichzeitig eine Kalibrierung ausgelöst. In diesem Fall müssen die Felder "letzter Prüftermin" und "Prüfintervall" aus ausgefüllt werden. Gleichzeitig muss ein Dokument (Kalibrierschein) hochgeladen werden.

Dieser Vorgang kann bei internen Prüfmitteln auch in dem Fenster "Prüfmittel bearbeiten" ausgelöst werden.

# Prüfmittel bearbeiten:

| gin<br>Al-al-    | Prüfmitte | I                                           |                             |                          |                                  |     |
|------------------|-----------|---------------------------------------------|-----------------------------|--------------------------|----------------------------------|-----|
| Kundenbasisdaten | 🔊 Neu     | 📝 Bearbeiten   💽 L<br>Prüfmittel bearbeiten | öschen   🌳 Filtern   🍳 Expo | rtieren   📆 Historie   [ | Prüfstatus ändern                |     |
|                  | Benenn    |                                             |                             |                          |                                  |     |
|                  | BMS 40    | ID:                                         | 2026                        |                          |                                  | 2   |
|                  |           | Prüfmittelgruppe:                           | Bügelmeßschrauben           | ×                        |                                  |     |
|                  |           | Benennung:                                  | Bügelmessschraube DIN 863   | *                        |                                  |     |
|                  | -         | Kennzeichen:                                | D3 0 -25 / 0,01             |                          |                                  |     |
|                  | BMS 805   | Standort:                                   | Halle 1 - Krause Harald 001 | ~                        |                                  | -   |
|                  |           | Hersteller:                                 | Mauser                      | ~                        |                                  |     |
|                  |           | Prüfanweisung:                              | Bügelmessschraube DIN 863   | - In Anlehnung an VDI/\  | /DE/DGQ-Richtlinie 2618, Blatt 1 | 0 - |
|                  | BMS 80    | Kalibrierung:                               | extern                      |                          |                                  |     |
|                  |           | Prüfstatus:                                 | vom Kalibrieren 💌           | Bemerkung:               | test01122012                     |     |
|                  |           | Prüfentscheid:                              | Spezifikation eingehalten   | ×                        |                                  | -   |
|                  |           | Letzter Prüftermin:                         | 06.04.2009                  |                          |                                  |     |
|                  | Bugein    | Nächster Prüftermin:                        | 06.04.2011                  |                          |                                  |     |
|                  |           | Prüfintervall:                              | 24                          |                          |                                  |     |
|                  |           |                                             |                             |                          |                                  |     |
|                  | Bügeln    |                                             |                             |                          |                                  |     |
|                  | buyen     |                                             |                             |                          |                                  |     |
|                  |           |                                             |                             |                          |                                  |     |

In dieser Maske können bestehende Prüfmitteldaten bearbeitet werden. Daten, die **extern** erfasst wurden können **nur eingeschränkt** bearbeitet werden.

Es ist möglich folgende Punkte zu bearbeiten:

Standort Prüfstatus Prüfintervall Bemerkung

Bei Änderung des Prüfintervalls wird der nächste Prüftermin automatisch berechnet.

Intern erstellte Datensätze können ohne Einschränkungen bearbeitet werden.

#### Kalibrierung intern / extern:

 Intern = Daten vom Kunden (Kalibrierung und Dokumentation erfolgt z.B. hausintern vom Kunden)
 Extern = Daten von Decom UGK GmbH (Kalibrierung erfolgt ausschließlich durch Decom UGK GmbH)

#### Weitere Zeichenerklärung:

|--|

#### Filter:

Die Besonderheiten des Filterns bei Prüfmitteln sind folgende:

|           | Prüfmittel                                                        | 9 180                | chan   🔍 Eilhann   📣 Evennti | iaran   🤜 Historia |               |                |            |
|-----------|-------------------------------------------------------------------|----------------------|------------------------------|--------------------|---------------|----------------|------------|
| isisdaten | Benennung                                                         | 1 103                | Kennzeichen                  |                    | Prüfentscheid | Kalibrierschei | n          |
|           | Bügelmessschraube DIN 863                                         | Düranl               | Filterkriterien 50 / 0,01    |                    |               |                | Ì          |
|           | Prüfanweisung: 1<br>Prüfintervall: 1.<br>Nächster Prüftermin: 2   | 10.1<br>12<br>2009-1 | Prüfmittel ID:               | *                  | <b>v</b>      |                | N.         |
|           | Letzter Prüftermin: 2                                             | 2008-                | Prüfmittelbenennung:         | *                  | *             |                |            |
|           | Bugelmessschraube DIN 863<br>Prüfanweisung: -<br>Prüfintervall: 1 |                      | Kalibrierung:                | *                  | ~             |                |            |
|           | Nächster Prüftermin: 2<br>Letzter Prüftermin: 2                   | 2009-                | Standort:                    | *                  | ×             |                |            |
|           | Bügelmeßschraube DIN 863                                          |                      | Standortablage:              | *                  | ×             |                |            |
|           | A<br>Prüfanweisung: 2<br>Prüfistervell:                           | Abnut<br>2618,       | Prüffälligkeit bis:          | *                  |               |                |            |
|           | Nächster Prüftermin: 2                                            | 2008-                | Prüfstatus:                  | *                  | ~             |                |            |
|           | Drehmomentschlüssel                                               | iuii                 | Prüfentscheid:               | *                  | ~             |                | 3.07.2008  |
|           | I Seite 1 von                                                     | 12                   | Bernerkung (Stammdaten):     | *                  | ×             |                | rag 1 - 25 |
|           |                                                                   | 1                    | Kallonerscheinin.            | <u>.</u>           |               |                |            |

Zunächst kann eine Auswahl der Kriterien über die Aufklapplisten erfolgen.

Bei den Feldern "**Prüffälligkeit von**" und "**Prüffälligkeit bis**" ist ein Datum über das Auswahlfeld einzutragen, wobei es aber auch ausreicht, wenn nur ein Datum "**Prüffälligkeit von**" eingetragen wird. In diesem Fall werden dann alle Prüfmittel der Datenbank angezeigt, die ab dem gewählten Zeitpunkt in der Datenbank erfasst sind. Es kann sich dabei auch um Datensätze mit einem Prüftermin in der Zukunft handeln, wenn diese bereits mit z.B. einem Prüftermin im System erfasst sind. Ebenfalls möglich ist es, beim Datum nur "**Prüffälligkeit bis**" einzutragen. In diesem Fall werden dann alle Prüfmittel der Datenbank angezeigt, die bis zu dem gewählten Zeitpunkt zur Prüfung fällig sind.

**Prüfstatus:** Anzeige aller Datensätze, mit dem gewählten Prüfstatus, die momentan in der Datenbank erfasst sind.

#### Exportieren:

Über die Funktion "Exportieren" werden die Daten in einer Excel Liste aufbereitet, die gedruckt werden kann.

|                                              | A Kundenportal                                         | rta                                |                                    | ⊻ #                                                 |
|----------------------------------------------|--------------------------------------------------------|------------------------------------|------------------------------------|-----------------------------------------------------|
| Login                                        | Prüfmittel                                             |                                    | Liste als Excel exportion          | eren 🔤                                              |
| Prüfmittel<br>Kundenbasisdaten<br>Verwaltung | 🔊 Neu   🍞 Bearbeiten   🗙 Löschen<br>Benennung          | Filtern   😂 Exportieren            | ID:<br>Bennenung:                  | V                                                   |
| Verwaltung                                   | Bügelmessschraube DIN 863<br>Bügelmessschraube DIN 863 | N 25 - 50 / 0,01<br>N 0-25 / 0,01  | Kennzeichen:<br>Kalibrierung:      |                                                     |
|                                              | Bügelmeßschraube, digital<br>Drehmomentschlüssel       | N 0 - 25 / 0,001<br>80 - 400 Nm 2A | Prüfintervall:<br>Prüfentscheid:   |                                                     |
|                                              | Einstellring DIN 2250<br>Fühlhebelmessgerät DIN 2270   | C 20 +0,001<br>0 - 0,8 / 0,01      | Status:<br>Letzter Prüftermin:     |                                                     |
|                                              | Gewinde-Ausschußlehrdorn<br>Gewinde-Ausschußlehrring   | M 43 × 3 -6H<br>M 8 × 1 -6g        | Nächster Prüftermin:<br>Standort:  |                                                     |
|                                              | Gewinde-Grenzlehrdorn<br>Gewinde-Grenzlehrdorn         | G 1/2<br>M 10 -6H                  | Ablageort:<br>Kalibrierschein-Nr.: |                                                     |
|                                              | Gewinde-Gutlehrdorn<br>Gewinde-Gutlehrring             | M 43 × 3 -6H<br>M 16 -6g           |                                    |                                                     |
|                                              | Grenzlehrdorn<br>Grenzlehrdorn                         | 20 H7<br>12,5 +0,03/+0,10          | 0017                               | Spezifikation eargene M 1000002_07,12.2007          |
|                                              | Grenzrachenlehre                                       | 35 h7                              | 0020                               | Spezifikation eingeha T000001_04 Anwenden Abbrechen |

#### <u>Historie</u>

Ein Klick auf die Schaltfläche "Historie" öffnet ein Fenster, in dem alle Messdatensätze des ausgewählten Prüfmittels angezeigt werden. Ein Klick auf einen Eintrag in der Spalte Kalibrierschein öffnet das entsprechende Formular im PDF-Format. Dieses kann dann auch ausgedruckt werden.

| Login                          | Prüfmittel      |                       |                           |                   |                                                |                                          |                      |    |
|--------------------------------|-----------------|-----------------------|---------------------------|-------------------|------------------------------------------------|------------------------------------------|----------------------|----|
| Prüfmittel<br>Kundenbasisdaten | 🔊 Neu   🎽 Be    | arbeiten   🔀 Lös      | schen   🌱 Filtern   🍕 E:  | xportieren   📶 Hi | storie                                         |                                          |                      |    |
|                                | Benennung       | Benennung             |                           | ID                | Prüfe                                          | Prüfentscheid Kalibrierschein            |                      |    |
|                                | Gewinde-Aussch  | ußlehrring            | G 1/4 A                   | 23/1-             | 23/1-14 Spezifika                              |                                          | 1080125_08.04.2008   |    |
|                                | Gewinde-Grenzle | hrdorn                | M 4 -6H                   | 47/1              | 47/1-43 Spezifikation<br>26/1-33 Spezifikation |                                          | 1080131_11.09.2008 🔀 | 18 |
|                                | Gewinde-Grenzle | hrdorn                | G 1/4                     | 26/1              |                                                |                                          | 1080122_22.01.2008 🔀 |    |
|                                | Gewinde-Grenzle | hrdorn                | M 5 -6H                   | 25/1              | 16 Spezi                                       | Spezifikation eingeh 🔝 T080123_2         | T080123_23.01.2008   |    |
|                                | Gewinde-Grenzle | Gewinde-Grenzlehrdorn |                           | M10-6H 123        |                                                | Spezifikation nicht e 📑 T080131_11.09.20 |                      |    |
|                                | Gewinde-Grenzl  | hedaro                | wond eu                   | 1,01/4,20/103     | an conse                                       | filostisses edesarde                     | onne na sa reanna. 🛱 | -  |
|                                | Gewinde-Grenzl  | Kalibrierschein       | Prüfentscheid             | Prüfer            | Prüfdatum 🔻                                    | Bem                                      | erkung               |    |
|                                | Gewinde-Grenzl  | 1080122 T080122       | Spezifikation eingehalten | V. Bening         | 2008-01-22 00:00                               | 00                                       |                      |    |
|                                | Gewinde-Grenzl  |                       |                           |                   |                                                |                                          |                      |    |
|                                | Gewinde-Grenzl  |                       |                           |                   |                                                |                                          |                      |    |
|                                | Gewinde-Grenzl  |                       |                           |                   |                                                |                                          |                      |    |
|                                | Gewinde-Grenzl  |                       |                           |                   |                                                |                                          |                      |    |
|                                |                 |                       |                           |                   |                                                |                                          |                      |    |

@ 2007-2008 DECOM UGK Prüfmittelüberwachung

# Prüfstatus ändern:

|                                | Kundenporta                                                                                                    | Ipori                                                    |                                                                                       |                                                      |                                                                                       | 2                | . * |  |  |
|--------------------------------|----------------------------------------------------------------------------------------------------|----------------------------------------------------------|---------------------------------------------------------------------------------------|------------------------------------------------------|---------------------------------------------------------------------------------------|------------------|-----|--|--|
| Login                          | Prüfmittel                                                                                                    |                                                          |                                                                                       |                                                      |                                                                                       |                  |     |  |  |
| Prüfmittel<br>Kundenbasisdaten | 🕹 Neu   🏽 Bearbeiten   🔛 Löschen   🗣 Filtern   🍣 Exportieren   📆 Historie   📝 Prüfstatus ändern                                                                                                    |                                                          |                                                                                       |                                                      |                                                                                       |                  |     |  |  |
|                                | Benennung                                                                                                    |                                                          | Kennzeichen                                                                           | ID                                                   | Prüfentscheid                                                                         | Kalibrierschein  |     |  |  |
|                                | Gew Grenzlehrdorn ANSI/ASME B1.2 - VDI/VDE/DGQ-Richtlinie 2618, Blatt           Prüfanweisung:         4.8           Prüfintervalt         0           Prüfintervalt         0           Nächster Prüftermin:         2009-04-08           Kalibrierung:         extern           Standortkurzbezeichnung:           Letzter Prüftermin:         2009-04-08 |                                                          |                                                                                       |                                                      |                                                                                       |                  |     |  |  |
|                                | Gewinde-Ausschusslehrring                                                                                                    |                                                          | Prüfstatus für alle gefilterten Prüfmittel ändernezifikation eingeh 🔢 T090337_08.04.2 |                                                      |                                                                                       |                  |     |  |  |
|                                | Prüfanweisung:<br>Prüfintervall:<br>Nächster Prüftermin:<br>Letzter Prüftermin:                                                                                                    | Gewinde-Ausschu:<br>4.9<br>0<br>2009-04-08<br>2009-04-08 | r<br>Prüfstatus:                                                                      |                                                      | m Einsatz 👻<br>beim Kalibrieren<br>im Einsatz                                         |                  |     |  |  |
|                                | Gewinde-Grenzlehrdorn<br>Prüfanweisung:<br>Prüfintervalt:<br>Nächster Prüftermin:                                                                                                    | Gewinde-Grenzleh<br>4.8<br>0<br>2009-04-08               | M 10-6H<br>dom - VDI/VDE/DGQ-Rich<br>Prüfstatus:<br>Kalibrierund:                     | 854 nic<br>tlinie 2613 ve<br>vom Kalibrier<br>extern | cht in Verwendung<br>rschrottet<br>m Kalibrieren<br>en Standortablac<br>Standortablac | nen Zurücksetzen |     |  |  |

**Prüfstatus:** Anzeige aller Datensätze, mit dem gewählten Prüfstatus, die momentan in der Datenbank erfasst sind.

Durch diese Funktion ist es möglich, den Prüfstatus für alle im Filter vorhandenen Datensätze komplett, mit nur einem Mausklick, zu ändern.

# Bild hinzufügen / Bild löschen:

Version 1.5

|                                | Kundenportal                                                                                                    | 18               |      | ≅ %                                        |   |  |  |
|--------------------------------|----------------------------------------------------------------------------------------------------|------------------|------|--------------------------------------------|---|--|--|
| Login                          | Prüfmittel                                                                                                    |                  |      |                                            |   |  |  |
| Prüfmittel<br>Kundenbasisdaten | 🕹 Neu   📝 Bearbeiten   👷 Löschen   🌱 Filtern   🍣 Exportieren   📆 Historie   🌈 Prüfstatus ändern   🖷 Bild hinzufügen   🖷 Bild löschen |                  |      |                                            |   |  |  |
| Verwaltung                     | Benennung                                                                                                    | Kennzeichen      | ID   | Drüfentecheid Kelibrierschein Bild         |   |  |  |
|                                | Bügelmessschraube DIN 863                                                                                                    | N 25 - 50 / 0,01 | 0001 | Bild: Durchsuchen                          | 1 |  |  |
|                                | Bügelmessschraube DIN 863                                                                                                    | N 0-25 / 0,01    | 0022 | ,                                          |   |  |  |
|                                | Bügelmeßschraube, digital                                                                                                    | N 0 - 25 / 0,001 | 0002 | Speirbern                                  |   |  |  |
|                                | Drehmomentschlüssel                                                                                                    | 80 - 400 Nm 2A   | 0006 |                                            |   |  |  |
|                                | Einstellring DIN 2250                                                                                                    | C 20 +0,001      | 0003 | Spezifikation eingeha 🔏 T000001_06.12.2007 |   |  |  |
|                                | Fühlhebelmessgerät DIN 2270                                                                                                    | 0 - 0,8 / 0,01   | 0004 | Spezifikation eingeha 🔝 T000001_06.12.2007 |   |  |  |
|                                | Gewinde-Ausschußlehrdorn                                                                                                    | M 43 × 3 -6H     | 0009 | Spezifikation eingeha 🔝 T000001_06.12.2007 |   |  |  |
|                                | Gewinde-Ausschußlehrring                                                                                                    | M 8 × 1 -6g      | 0011 | Spezifikation eingehs 🔝 T000002_07.12.2007 |   |  |  |
|                                | Gewinde-Grenzlehrdorn                                                                                                    | G 1/2            | 0008 | Spezifikation eingehs 🔝 T000002_07.12.2007 |   |  |  |
|                                | Gewinde-Grenzlehrdorn                                                                                                    | M 10 -6H         | 0007 | Spezifikation eingehs 🔝 T000001_06.12.2007 |   |  |  |
|                                | Gewinde-Gutlehrdorn                                                                                                    | M 43 × 3 -6H     | 0010 | Spezifikation eingehs 🔝 T000001_06.12.2007 |   |  |  |
|                                | Gewinde-Gutlehrring                                                                                                    | M 16 -6g         | 0012 | Spezifikation eingeha 🔝 T000002_07.12.2007 |   |  |  |
|                                | Grenzlehrdorn                                                                                                    | 20 H7            | 0016 | Spezifikation eingehs 🔝 T000002_07.12.2007 |   |  |  |

Es besteht die Möglichkeit, eine Abbildung für jedes Messmittel, in Form eines Fotos, zu hinterlegen. Dieses abgespeicherte Bild kann jederzeit wieder gelöscht werden.